# Configurazione del VRRP lato servizio sui bordi SD-WAN Cisco IOS XE Catalyst

| Sommario                |
|-------------------------|
| ntroduzione             |
| Prerequisiti            |
| Requisiti               |
| <u>Componenti usati</u> |
| Premesse                |
| Configurazione          |
| Esempio di rete         |
| Configurazioni          |
| /erifica                |

## Introduzione

In questo documento viene descritto come configurare il VRRP sul lato servizio sui bordi SD-WAN di Cisco IOS® XE Catalyst tramite modelli di funzionalità, gruppi di configurazione e CLI.

# Prerequisiti

### Requisiti

Cisco raccomanda la conoscenza dei seguenti argomenti:

- Software Cisco Catalyst Defined Wide Area Network (SD-WAN)
- Funzionamento di base del protocollo VRRP (Virtual Router Redundancy Protocol)
- Interfaccia grafica utente (GUI) di Manager
- Gruppi di configurazione

### Componenti usati

- Cisco IOS® XE Catalyst SD-WAN Edge 17.9.4a
- Cisco Catalyst SD-WAN Manager 20.12.4

Le informazioni discusse in questo documento fanno riferimento a dispositivi usati in uno specifico ambiente di emulazione. Su tutti i dispositivi menzionati nel documento la configurazione è stata ripristinata ai valori predefiniti. Se la rete è operativa, valutare attentamente eventuali conseguenze derivanti dall'uso dei comandi.

### Premesse

Il protocollo VRRP (Virtual Router Redundancy Protocol) è un protocollo lato LAN che fornisce servizi gateway ridondanti per switch e altre stazioni terminali IP. Nel software Cisco SD-WAN, il VRRP viene configurato su un'interfaccia, in genere su una sottointerfaccia, all'interno di una VPN (Virtual Private Network).

II VRRP è supportato solo con le VPN sul lato servizio (le VPN 0 e 512 non supportano il VRRP).

# Configurazione

Esempio di rete

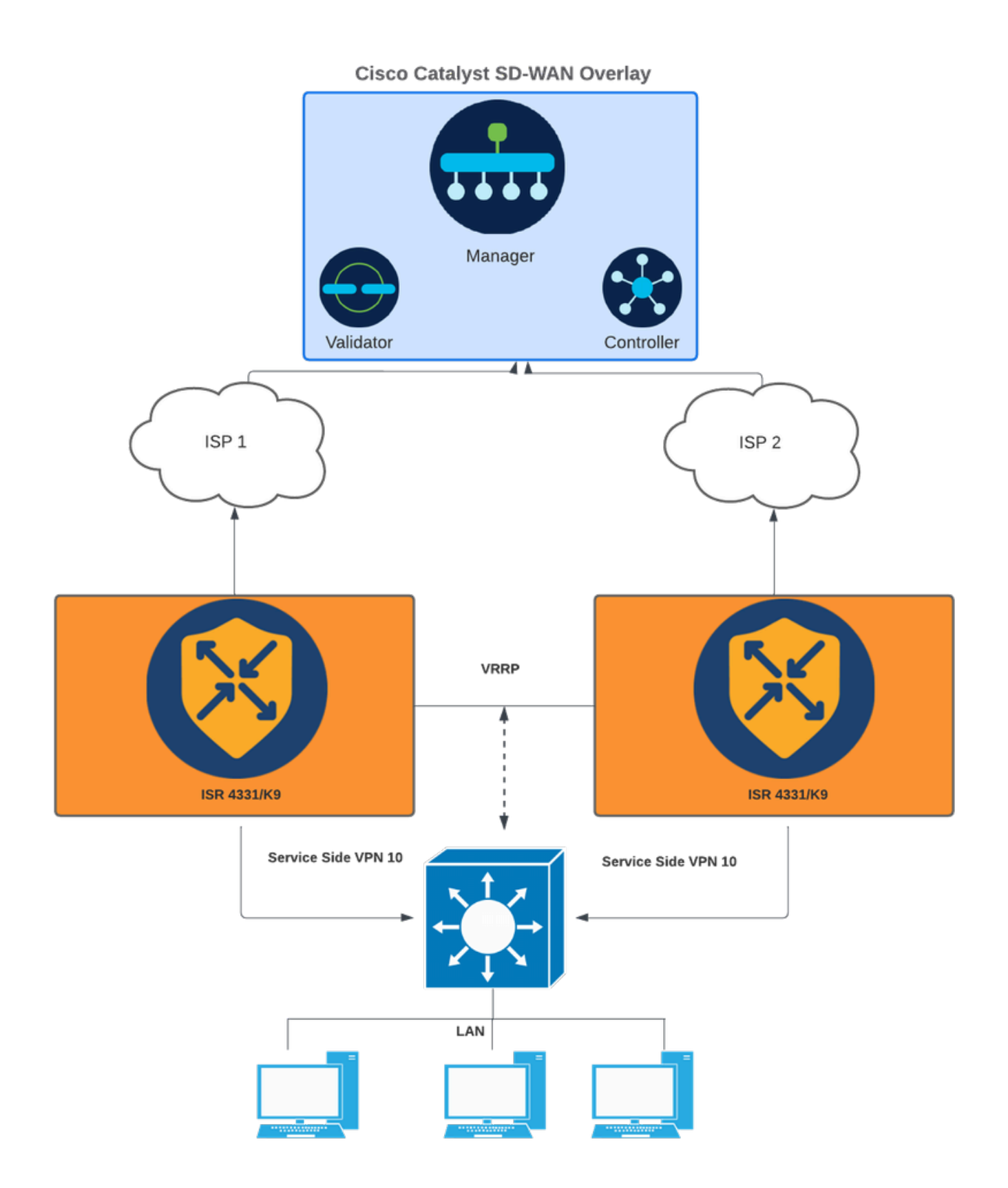

Esempio di rete

### Configurazioni

Questo obiettivo può essere raggiunto in tre modi:

1 - Tramite Modelli Di Funzionalità Del Dispositivo:

In SD-WAN Manager, selezionare Configurazione > Modelli > Modelli funzionalità.

Se è già stato creato un modello di funzionalità per l'interfaccia del lato servizio, cercare il nome del modello e fare clic su Modifica.

Se non è stato creato alcun modello di funzionalità per l'interfaccia del lato servizio, fare clic su Add template (Aggiungi modello), cercare il modello di dispositivo e selezionare Cisco VPN Interface Ethernet (Interfaccia VPN Cisco).

| Feature Template > Add Template > Cisco VPN Interface | Ethernet |           |                   |            |                      |                        |            |                  |
|-------------------------------------------------------|----------|-----------|-------------------|------------|----------------------|------------------------|------------|------------------|
| Tunnel Interface                                      | Ø• ○ 0n  | O Off     |                   |            |                      |                        |            |                  |
| ✓ NAT                                                 |          |           |                   |            |                      |                        |            |                  |
|                                                       |          |           | IPv4 IP           | V6         |                      |                        |            |                  |
| NAT                                                   |          | O Off     |                   |            |                      |                        |            |                  |
| V VRRP                                                |          |           |                   |            |                      |                        |            |                  |
|                                                       |          |           | IPv4 IP           | ¥6         |                      |                        |            |                  |
|                                                       |          |           |                   |            |                      |                        |            |                  |
| Optional Group ID Priority                            | Timer    | Track OMP | Track Prefix List | IP Address | Secondary IP Address | TLOC Preference Change | TLOC Value | Tracker C Action |
|                                                       |          |           | No data availa    | able       |                      |                        |            |                  |

Fare clic sulla scheda VRRP e su Nuovo VRRP.

Scheda VRRP

Configurare i parametri VRRP:

ID gruppo: Da 1 a 255.

Priority: Intervallo: da 1 a 254. Livello di priorità del router. Il router con la priorità più alta viene scelto come router VRRP primario. Se due router hanno la stessa priorità, viene scelto come router VRRP primario quello con l'indirizzo IP più alto.

Timer (millisecondi): Intervallo da 100 a 40950 millisecondi. Specificare la frequenza con cui il router VRRP primario invia messaggi di annuncio VRRP. Se i router subordinati non ricevono tre annunci VRRP consecutivi, selezionano un nuovo router VRRP primario. Si consiglia di utilizzare 1000 ms come valore predefinito.

Track OMP (opzionale)

Elenco prefissi di traccia (facoltativo)

Indirizzo IP: Indirizzo IP virtuale che deve essere diverso da entrambe le interfacce del router, ma nella stessa subnet (locale e peer).

Nota: Quando il timer è 100 ms per il modello di funzionalità VRRP sui dispositivi Cisco IOS® XE Catalyst SD-WAN, il VRRP ha esito negativo se il traffico sull'interfaccia LAN è elevato. Si consiglia di impostare il timer predefinito a 1000 ms o superiore.

| Feature Template > Add Template > Cisco VPN Interface Ether | rnet                           |                         |
|-------------------------------------------------------------|--------------------------------|-------------------------|
| New VRRP                                                    | Bhv4 Phv6                      | Mark as Ontional Row () |
| Group ID                                                    | <b>•</b> 1                     |                         |
| Priority                                                    | ⊕ - 200                        |                         |
| Timer (milliseconds)                                        | ⊕ - 1000                       |                         |
| Track OMP                                                   | ⊘ • On Off                     |                         |
| Track Prefix List                                           | $\odot$ -                      |                         |
| IP Address                                                  | ⊕ - 192.168.23.1               |                         |
| VRRP Secondary IP Address (Maximum: 4)                      | ⊕ Add                          |                         |
| TLOC Preference Change                                      | ⊘ •         ○ 0n         ○ 0ff |                         |
| Object Tracker                                              | Add Tracking Object            |                         |
|                                                             |                                | Add Cancel              |

Esempio di configurazione del VRRP sul dispositivo principale

#### Fare clic su Add (Aggiungi), quindi su Save (Salva).

Procedere con lo stesso processo per il peer/standby VRRP (ad eccezione della priorità VRRP, tutti i valori devono corrispondere).

| feature Template > Add Template > Cisco VPN Interface Ethe | ernet                                                                                                    |                         |
|------------------------------------------------------------|----------------------------------------------------------------------------------------------------|-------------------------|
| New VRRP                                                   | IPv4 IPv6                                                                                                    | Mark as Optional Row () |
| Group ID                                                   | ⊕ • I                                                                                                    |                         |
| Priority                                                   | <b>⊕</b> • 150                                                                                                    |                         |
| Timer (milliseconds)                                       | ⊕ • 1000                                                                                                    |                         |
| Track OMP                                                  | ⊘ • On Off                                                                                                    |                         |
| Track Profix List                                          | © •                                                                                                    |                         |
| IP Address                                                 | The second second seco |                         |
| VRRP Secondary IP Address (Maximum: 4)                     | ⊙ Add                                                                                                    |                         |
| TLOC Preference Change                                     | ⊘ • On Off                                                                                                    |                         |
| Object Tracker                                             | Add Tracking Object                                                                                                    |                         |
|                                                            |                                                                                                    | Add Cancel              |

Esempio di configurazione del VRRP su un dispositivo in standby

Aggiungere il modello della funzionalità VPN Interface Ethernet al modello di dispositivo in Service VPN desiderato e fare clic su Salva.

Viene visualizzata una schermata che mostra le modifiche al dispositivo per completare il processo.

equivalente a CLI

Primario:

interface GigabitEthernet0/0/1
<snipped>
 vrf forwarding 10
 ip address 192.168.23.2 255.255.255.0
 no ip redirects
 ip mtu 1496
 vrrp 1 address-family ipv4
 timers advertise 1000
 priority 200
 vrrpv2
 address 192.168.23.1 primary
 exit-vrrp
arp timeout 1200
end

#### Standby:

```
interface GigabitEthernet0/0/1
<snipped>
  vrf forwarding 10
  ip address 192.168.23.3 255.255.255.0
  no ip redirects
  ip mtu 1496
  vrrp 1 address-family ipv4
  timers advertise 1000
  priority 150
  vrrpv2
  address 192.168.23.1 primary
  exit-vrrp
  arp timeout 1200
end
```

#### 2 - Tramite Gruppi Di Configurazione:

Passare a Configurazione > Gruppi di configurazione.

Passare al gruppo di configurazione esistente e selezionare Modifica.

Passare alla sezione Profilo servizio e cercare l'interfaccia LAN delle funzionalità.

| E Cisco Catalyst SD-WAN V Select Resource Group+                                | Configuration · Configuration Groups | $\bigcirc \equiv \odot \bigcirc$ |
|---------------------------------------------------------------------------------|--------------------------------------|----------------------------------|
| € Go Back to Configuration Group list                                           |                                      |                                  |
| test_vrrp Edit                                                                  |                                      |                                  |
| DEVICE SOLUTION MODIFIED BY LAST UPDATED<br>sdwan Amsitos Nov 28, 2024 02:08:57 |                                      |                                  |
| Feature Profiles Associated Devices                                             |                                      |                                  |
| Associated Profiles (3) ()                                                      |                                      | Ø                                |
| > System Profile: test_vrrp_Basic                                               | Sha                                  | red:1 Groups Actions ∨           |
| > Transport & Management Profile: test_vrrp_WAN                                 | Sha                                  | red:1 Groups Actions ∨           |
| > Service Profile: test_vrrp_LAN                                                | Sha                                  | red:1 Groups Actions ∨           |

Sezione Profilo servizio

### Fate clic su Modifica feature (Edit Feature).

| V Service Profile: test_vrrp_LAN Shared:1 |                                             |               |             |                                       |  |  |
|-------------------------------------------|---------------------------------------------|---------------|-------------|---------------------------------------|--|--|
| Q Search Table                            |                                             |               |             |                                       |  |  |
| Add Feature                               |                                             |               |             |                                       |  |  |
| Type                                      | Feature Name                                | Description   | Sub-Feature | Actions                               |  |  |
| VPN                                       |                                             |               |             |                                       |  |  |
|                                           | ✓ Local_Internet_for_Guests                 | LAN VPN       |             | -                                     |  |  |
|                                           | VPN_Local_Internet_for_Guests_99_Interface  | LAN Interface |             |                                       |  |  |
|                                           | ✓ Corporate_Users                           | LAN VPN       |             |                                       |  |  |
|                                           | VPN_Corporate_Users_10_Interface            | LAN Interface |             |                                       |  |  |
|                                           | ✓ Payment_Processing_Network                | LAN VPN       |             | View Details                          |  |  |
|                                           | VPN_Payment_Processing_Network_12_Interface | LAN Interface |             | Associate Sub Feature Add Sub-Feature |  |  |
|                                           | ✓ Physical_Security_Devices                 | LAN VPN       |             | Edit Feature                          |  |  |
|                                           | VPN_Physical_Security_Devices_13_Interface  | LAN Interface |             | Delete Feature                        |  |  |
| 1 Record                                  |                                             |               | 19          | rms.per.cape: 25                      |  |  |

Modifica sezione feature

Nella nuova scheda fare clic su VRRP sezione e quindi su Add VRRP IPv4.

### Edit Ethernet Interface Feature

| Name*<br>VPN_Corporate_Users      | a_10_Interface | 1     |           | Description<br>LAN Interface |                |                    |                          |          |        |
|-----------------------------------|----------------|-------|-----------|------------------------------|----------------|--------------------|--------------------------|----------|--------|
| Associated VPN<br>Corporate_Users |                | ~     |           |                              |                |                    |                          |          |        |
| Basic Configurati                 | on NAT         | VRRP  | ARP       | ACL/QoS A                    | dvanced        |                    |                          |          |        |
| ✓ IPv4 Setting:                   | 5              |       |           |                              |                |                    |                          |          |        |
| VRRP IPv4 (N                      | Aaximum: 1     | 1)    |           |                              |                |                    |                          |          |        |
| Add VRRP IPv4                     | ]              |       |           |                              |                |                    |                          |          |        |
| Group ID                          | Priority       | Timer | Track OMP | IP Address                   | VRRP Secondary | Tloc Prefix Change | Tloc Prefix Change Value | Tracking | Action |
|                                   |                |       |           |                              | There is no d  | lata.              |                          |          |        |
|                                   |                |       |           |                              |                |                    |                          |          |        |

> IPv6 Settings

Gruppi di configurazione sezione VRRP

Configurare i parametri VRRP:

ID gruppo: Da 1 a 255.

Priority: Intervallo: da 1 a 254. Livello di priorità del router. Il router con la priorità più alta viene scelto come router VRRP primario. Se due router hanno la stessa priorità, viene scelto come router VRRP primario quello con l'indirizzo IP più alto.

Timer (millisecondi): Intervallo da 100 a 40950 millisecondi. Specificare la frequenza con cui il router VRRP primario invia messaggi di annuncio VRRP. Se i router subordinati non ricevono tre annunci VRRP consecutivi, selezionano un nuovo router VRRP primario. Si consiglia di utilizzare 1000 ms come valore predefinito.

Track OMP (opzionale)

Elenco prefissi di traccia (facoltativo)

Indirizzo IP: Indirizzo IP virtuale che deve essere diverso da entrambe le interfacce del router, ma nella stessa subnet (locale e peer).

Nota: Quando il timer è 100 ms per il modello di funzionalità VRRP sui dispositivi Cisco IOS XE Catalyst SD-WAN, il VRRP non riesce se il traffico sull'interfaccia LAN è elevato. Si consiglia di impostare il timer predefinito a 1000 ms o superiore.

### Add VRRP IPv4

| Group ID*                     | Priority*           |
|-------------------------------|---------------------|
| Timer*1000                    | Track OMP*          |
| IP Address*<br>(              | Tloc Prefix Change* |
| VRRP IP Address Secondary     |                     |
| Add VRRP IP Address Secondary |                     |
| VRRP Tracking Object          |                     |
| Add VRRP Tracking Object      |                     |
|                               |                     |
|                               | Cancel Add          |

Esempio di configurazione del protocollo VRRP - Principale

Fare quindi clic sul pulsante Aggiungi.

Verificare che la configurazione sia stata aggiunta e fare clic su Salva.

#### Edit Ethernet Interface Feature

| LAN / Service VPN / Ethernet Inter      | ace     |           |                              |                |                    |                          |          |        |     |
|-----------------------------------------|---------|-----------|------------------------------|----------------|--------------------|--------------------------|----------|--------|-----|
| Name*<br>VPN_Corporate_Users_10_Interfa | ce      |           | Description<br>LAN Interface |                |                    |                          |          |        |     |
| Associated VPN<br>Corporate_Users       | ~       |           |                              |                |                    |                          |          |        |     |
| Basic Configuration N                   | AT VRRP | ARP A     | CL/QoS Advan                 | ced            |                    |                          |          |        |     |
| ✓ IPv4 Settings                         |         |           |                              |                |                    |                          |          |        |     |
| VRRP IPv4 (1) (Maximu                   | ım: 1)  |           |                              |                |                    |                          |          |        |     |
| Add VRRP IPv4                           |         |           |                              |                |                    |                          |          |        |     |
| Group ID Priority                       | Timer   | Track OMP | IP Address                   | VRRP Secondary | Tloc Prefix Change | Tloc Prefix Change Value | Tracking | Action |     |
| ⊕ 1 ⊕ 200                               | I000    | ⊘ false   | ① 192.168.23.1               |                | ⊘ false            |                          |          | 0      |     |
| > IPv6 Settings                         |         |           |                              |                |                    |                          |          |        |     |
|                                         |         |           |                              |                |                    |                          | 0        |        | ava |

Salva configurazione VRRP

In seguito, distribuire le modifiche nel dispositivo principale.

Procedere con lo stesso processo per il peer/standby VRRP (ad eccezione della priorità VRRP, tutti i valori devono corrispondere).

## Add VRRP IPv4

| Group ID*                     | Priority*                         |
|-------------------------------|-----------------------------------|
|                               | ⊕ √ 150                           |
| Timer*                        | Track OMP*                        |
|                               | $\odot$ $\checkmark$ $\checkmark$ |
| IP Address*                   | Tloc Prefix Change*               |
| ⊕ √ 192.168.23.1              |                                   |
| VPDD ID Address Secondary     |                                   |
| VRRF IF Address Secondary     |                                   |
| Add VRRP IP Address Secondary |                                   |
| VRRP Tracking Object          |                                   |
| Add VRRP Tracking Object      |                                   |
|                               |                                   |
|                               |                                   |

Cancel

Add

Esempio di configurazione del protocollo VRRP in standby

3 - Via CLI:

### Esempio di configurazione della CLI.

Primario

<#root>

Device#

config-transaction

Device (config)#

interface GigabitEthernet0/0/1

Device (config-if)#

vrrp 1 address-family ipv4

Device (config-if-vrrp)#

timers advertise 1000

Device (config-if-vrrp)#

priority 200

Device (config-if-vrrp)#

vrrpv2

Device (config-if-vrrp)#

address 192.168.23.1 primary

Device (config-if-vrrp)#

commit

#### Standby:

<#root>

Device#

config-transaction

Device (config)#

interface GigabitEthernet0/0/1

Device (config-if)#

vrrp 1 address-family ipv4

Device (config-if-vrrp)#

timers advertise 1000

Device (config-if-vrrp)#

priority 150

Device (config-if-vrrp)#

vrrpv2

Device (config-if-vrrp)#

address 192.168.23.1 primary

Device (config-if-vrrp)#

### Verifica

<#root> Device# show vrrp all Vlan10 - Group 1 - Address-Family IPv4 State is MASTER State duration 2 hours 0 mins 49 secs Virtual IP address is 192.168.23.1 Virtual MAC address is 0000.5E00.0164 Advertisement interval is 1000 msec Preemption enabled Priority is 200 Master Router is 192.168.23.2 (local), priority is 200 Master Advertisement interval is 1000 msec (expires in 256 msec) Master Down interval is unknown FLAGS: 1/1<#root> Device# show vrrp detail Vlan10 - Group 1 - Address-Family IPv4 State is MASTER State duration 2 hours 0 mins 55 secs Virtual IP address is 192.168.23.1 Virtual MAC address is 0000.5E00.0164 Advertisement interval is 1000 msec Preemption enabled Priority is 200

Master Router is 192.168.23.2 (local), priority is 200

Master Advertisement interval is 1000 msec (expires in 717 msec) Master Down interval is unknown FLAGS: 1/1 VRRPv3 Advertisements: sent 27392 (errors 0) - rcvd 1220 VRRPv2 Advertisements: sent 27392 (errors 0) - rcvd 4 Group Discarded Packets: 0 VRRPv2 incompatibility: 0 IP Address Owner conflicts: 0 Invalid address count: 0 IP address configuration mismatch : 0 Invalid Advert Interval: 0 Adverts received in Init state: 0 Invalid group other reason: 0 Group State transition: Init to master: 1 (Last change Mon Nov 27 11:04:00.406) Init to backup: 3 (Last change Mon Nov 27 15:29:29.265) Backup to master: 5 (Last change Mon Nov 27 15:29:32.914) Master to backup: 3 (Last change Mon Nov 27 10:38:15.722) Master to init: 2 (Last change Mon Nov 27 15:25:12.248) Backup to init: 1 (Last change Mon Nov 27 10:35:32.215)

<#root>

Device#

show vrrp internal

GroupId:100 AF:IPv4 Interface:Vlan10
ref\_cnt:3 flags:0 vrrs\_hdl:1
mac\_programmed:1 vrrp\_mcast\_join\_v4:1
if\_ctx\_:0x7F43DE017178
if\_oper\_state:1
system\_ctx\_:0x7F43DE029FA0

primary address: 192.168.23.1

operational:1 is\_active:1 match\_addr:1 compatv2:1

shutdown:0 cfg\_shutdown:0 priority:200 cfg\_priority:200

state\_ctx\_:0x7F43DE02A040
hybernation:0 preempt:enabled state\_time:2 hours 0 mins 59 secs
preempt\_delay:0 secs master\_priority:0
ready\_to\_preempt:90 master\_reason:0
timer\_ctx\_:0x7F43DE02A0B8
master\_down\_timer:0 msec use\_learned\_timer:0
master\_adv\_interval:1000 cfg\_adv\_interval:1000 master\_down\_interval:0
comms\_ctx\_:0x7F43DE02A0F8
v2rtr\_valid:1 listen:1
track\_ctx\_:0x7F43DE02A178
track\_count:0 decrement:0 force\_shutdown:0

#### <#root>

Device# show vrrp statistics VRRP Global Statistics: Dropped Packets : 0 VRRP Statistics for Vlan10 Header Discarded Packets: 0 Invalid TTL/Hop Limit: 0 Invalid Checksum: 0 Invalid Version: 0 Invalid Msg Type: 0 Invalid length/Incomplete packet: 0 Invalid group no: 0 Invalid packet other reason: 0 VRRP Statistics for Vlan10 - Group 1 - Address-Family IPv4 State is MASTER State duration 2 hours 1 mins 3 secs VRRPv3 Advertisements: sent 27401 (errors 0) - rcvd 1220 VRRPv2 Advertisements: sent 27401 (errors 0) - rcvd 4 Group Discarded Packets: 0 VRRPv2 incompatibility: 0 IP Address Owner conflicts: 0 Invalid address count: 0 IP address configuration mismatch : 0 Invalid Advert Interval: 0 Adverts received in Init state: 0 Invalid group other reason: 0 Group State transition: Init to master: 1 (Last change Mon Nov 27 11:04:00.406) Init to backup: 3 (Last change Mon Nov 27 15:29:29.265) Backup to master: 5 (Last change Mon Nov 27 15:29:32.914) Master to backup: 3 (Last change Mon Nov 27 10:38:15.722) Master to init: 2 (Last change Mon Nov 27 15:25:12.248) Backup to init: 1 (Last change Mon Nov 27 10:35:32.215)

Debug utili:

<#root>

debug vrrp all detail

<#root>

debug vrrp error

<#root>

debug vrrp packet

<#root>

debug vrrp process

<#root>

debug vrrp state

#### Informazioni su questa traduzione

Cisco ha tradotto questo documento utilizzando una combinazione di tecnologie automatiche e umane per offrire ai nostri utenti in tutto il mondo contenuti di supporto nella propria lingua. Si noti che anche la migliore traduzione automatica non sarà mai accurata come quella fornita da un traduttore professionista. Cisco Systems, Inc. non si assume alcuna responsabilità per l'accuratezza di queste traduzioni e consiglia di consultare sempre il documento originale in inglese (disponibile al link fornito).